# 兼任助理(工讀生) 勞保投保作業需知

業管單位:學生事務處生活輔導組 承辦人:洪儀真 (分機11211)

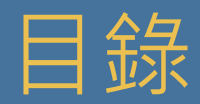

### 勞保加(退)保作業

1.加保作業
 2.退保作業
 3.校外人士建檔
 4.外籍人士建檔

# 勞保費請款作業 1.操作說明 2.保費查詢 3.常見問題

# 相關規範 1.表單作業 2.政令法規 3.Q&A

# 勞保加(退)保作業

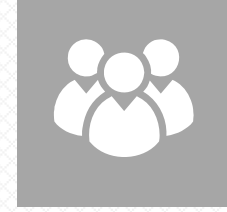

# 適用對象

校內工讀生、各類計畫之兼任助理、臨時工

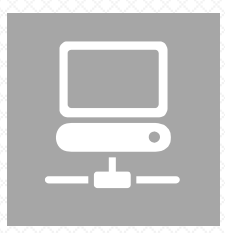

# 系統使用

會總系統、深耕計畫系統、研究計畫經費管理作業

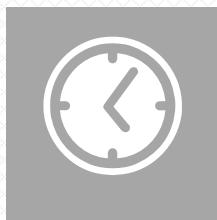

### 加/退保時間限制

本校學生兼任助理(含工讀生)是為日投保的方式,應於工作到職<mark>當日14點前</mark>完成加保作業, 為避免遺漏,可提前完成。

若當日學生兼任助理臨時因故未到,已完成加保者,亦須於14點前完成退保作業。

若未能及時取消退保,致使投保資料錯誤,所產生之自付額除須學生自行負擔,校方亦須負擔保費,敬請留意。

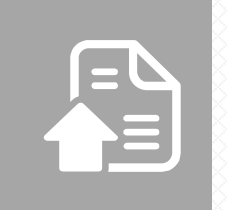

# 所需文件

出勤紀錄(簽到)表。

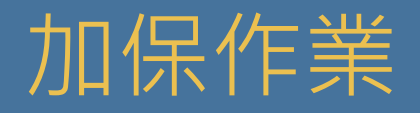

### ◆ 路徑:會總系統→其他紀錄→勞退投保→勞保加保/退保作業→加保

| ■ <pusql>校務資訊服務系統會總子系統主畫面 使用112年度預算</pusql>                                                                                                    |                                                                                                    |
|----------------------------------------------------------------------------------------------------|----------------------------------------------------------------------------------------------------|
| 概算提列 文具諸領 修繕管理 工讀金 諸購 請款 預支 核銷 其他記錄 學務處 設定 簡易學籍查詢 離開                                                                                                    |                                                                                                    |
| 原提預算<br>儀器類預算執行明細<br>非儀器類預算執行明細<br>核銷執行明細<br>財產<br>個人年度所得<br>單位別預算明細執行狀況表<br>單位別預算朝細執行狀況表<br>儀器設備預算執行狀況表<br>未入傳票之申請案查詢<br>廠商資料<br>採購案意見調查填寫<br>預決算單位別執行表-收入/費用/資本類<br>依預算編號查詢傳票編號(不含預支)<br>二代補充保<br>勞退投保<br>空間 | <ul> <li>勞保加保/退保作業</li> <li>勞保加保金額查詢</li> <li>勞保加保金額查詢</li> <li>各單位每日投保名單統計表</li> <li>各單位勞保加保統計</li> <li>各單位勞保加保統計</li> <li>各單位勞保加保統計</li> <li>各單位學校工讀生保險月統計表</li> <li>個人年月學校工讀生保險月統計表</li> <li>個人年月學校工讀生保險月統計表</li> </ul> |

#### ◆ 操作需知:

(1)申請單:需輸入單位代碼(為預設值)、會計科目、科目序號,需與未來核銷之會科相符。
(2)投保明細:輸入欲投保者之身分證字號、選擇投保者身分、投保日期與給付金額(時薪176元\*時數)。

# 加保作業

# ◆ 操作需知:

#### (1)申請單:需輸入單位代碼(為預設值,若預算為掛在其他單位,需更改為其他單位之代碼)、 會計科目、科目序號,需與未來核銷之會科相符。

| 7                                                                      |                                            |
|------------------------------------------------------------------------|--------------------------------------------|
| ■ 投勞退保費明細資料申請專用 w_labor_b1   會計年度:112   使用者:洪儀真   使用單位:10210           |                                            |
| 查詢 異動 新增 刪除 <b>取消 存檔</b> 送審 科目異動 列印 另存新檔 <b>離</b>                      | <b>和</b> 校外人士 給付人員 上一筆 下一筆                 |
| <b>單位</b> 10210生活輔導組 · 學年度 112 ·                                       |                                            |
| 申請單 投保明細 個人批次 複制它日投保                                                   |                                            |
|                                                                        |                                            |
| 申請日期 申請序號 申請單位 加/退保 學年度 單位 會計科目 科                                      |                                            |
| 1121017         001         10210         加保         112         10210 |                                            |
|                                                                        |                                            |
| )投保明細、刪八欲投保百之身分證子號、選擇投保百身                                              | <b>分、投保日</b> 期興紀10 玉額。                     |
| ■ 投祭現保書明細資料由語事用 w labor b1 合計年度・112 使用者・洪俤直 使用單位・10210                 |                                            |
| 查詢 異動 新增 刪除 <b>取消 存檔</b> 送審 科目異動 列印 另存新檔 離開 校外人士 給付人員 上                | 筆 下 筆   ※僅會科514223-001之投保者身分適用             |
| <b>單位</b> 10210生活輔導組 ∨ 學年度 112 ∨                                       | 「教學助理」。                                    |
| 申請單 投保明細 個人批次 複制它日投保                                                   |                                            |
| 請記得輸入投保日期之實際給付金額<br>12/21考/22時/1/21/21日112/21日期 22/21日期                | <sub>@乎本國身分使可投保</sub> ※禾點選投保身分者,則統一視為工讀生。  |
|                                                                        |                                            |
| 新增 刪除 匯入 編號 投保县                                                        | 「加退保處理每日下午<br>2:00前」                       |
| 01 教學助理 08 丁誕生                                                         | 「勞工保險是在職保險」                                |
| 12 研究助理                                                                | 「大陸學生不能投保」                                 |
|                                                                        | 112/01/01 後起<br>給付金額最低為                    |
|                                                                        |                                            |
|                                                                        | 27. 两度主调入 27 年月<br>料,如星期一至星期五<br>可使用個人批次功能 |
|                                                                        |                                            |

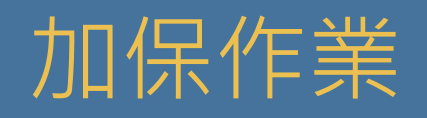

※若為定期性排班者,利用「個人當月批次」或「複製它日投保」功能,可快速輸入多筆的 投保明細,請記得要按「轉入投保明細」,並確認「投保明細」頁面的投保資料是否正確。

| 查詢 異動 新增 刪除 <b>取消 存檔</b> 送審 科目異動 列印 另存新檔 <b>離開</b> 校外人士 給付人員 上一筆 下一筆                                    |                |
|----------------------------------------------------------------------------------------------------|----------------|
| <b>單位</b> 10210生活輔導組 ~ 學年度 112 ~                                                                        | -              |
| 申請單 投保明細 個人批次 複制它日投保                                                                                    |                |
| 證號     年月日啟     每週投保 ♥ 星期二♥ 星期三毎日給付金額     ① ♥ 先清除再加入產生       投保者身分     ▼     迄     ♥ 星期四♥ 星期五♥ 星期六♥ 星期日 | 產生當月           |
| 投保者(證號)/姓名 投保者身分 投保日期 <mark>星期</mark> 給付金額                                                              | 產生跨月<br>產生跨年   |
|                                                                                                    |                |
|                                                                                                    | 清除個人           |
|                                                                                                    |                |
| ~                                                                                                    |                |
| 查詢 異動 新增 刪除 <b>取消 存檔</b> 送審 科目異動 列印 另存新檔 <b>離開</b> 校外人士 給付人員 上一筆 下一筆                                    |                |
| 單位 10210生活輔導組 ~ 學年度 112 ~                                                                               |                |
| 申請單 投保明細 個人批次 複制它日投保                                                                                    |                |
| 申請日期 申請序號 新投保日 複制它日 清除 轉入投保明細 複制它日如2                                                                    | 是有新投保<br>原申請日。 |
| 投保者(證號)/姓名 投保者身分 投保日期 給付金額 退保日期                                                                         |                |

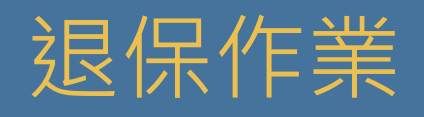

## ◆ 路徑:會總系統→其他紀錄→勞退投保→勞保加保/退保作業→退保

|   | ] 單位已投保後退保處                   | 锂 1          | 計年度: | 112          | 使用者:洪 | 儀真    | 使用單 | 位:10210 |      |                                      |           |     |               |            |    |
|---|-------------------------------|--------------|------|--------------|-------|-------|-----|---------|------|--------------------------------------|-----------|-----|---------------|------------|----|
| [ | 查詢條件區<br>單位名稱 10210- <u>5</u> | <b>主活輔</b> 琴 | ≨組 ~ |              | 投保人員  | (id)  | P1  |         | 狀態   | <ul> <li>全部投</li> <li>未過投</li> </ul> | 保資料<br>保日 | 查:  | 洵 退住          | 呆存檔 另存檔案   | 離開 |
| ľ | 資料區 🗌 全選                      | □ 全;         | 不選   |              |       |       |     |         |      | ○ 已過投                                | 保日        | 「申前 | <b>普退保以</b> 者 | €日下午2:00前」 |    |
|   | 申請日期 申請日                      | 多號           | 身份詞  | 證字號 <i> </i> | 姓名    | 投保    | 日期  | 給付金額    | į, į | 退保日                                  | 退保        |     | 退保            | 退保日        |    |
|   | 1121017 001                   | P1           |      | 惕            |       | 11210 | 17  | 176     |      |                                      |           |     | ✓             | 1121017    |    |

#### ◆ 操作需知:

(1) 輸入欲退保者之身分證字號後,狀態點選未過投保日後按查詢。

(2) 資料顯示後,可於後方退保欄位勾選後,按退保存檔。

#### ※注意事項:

(1)僅能取消未產生及當日之投保資料,如欲取消當日投保資料,需於14點前完成。

(2)可利用此功能變更退保時數,例如原工作時數為4小時欲變更為2小時,可先取消投保4小時的 記錄後,再加保2小時即可。

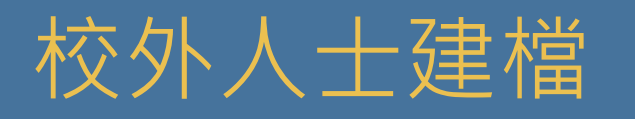

# ◆ 路徑:會總系統→其他紀錄→勞退投保→勞保加保/退保作業→加保→校外人士

| 💷 投勞退保費明細資料申請專用                  | w_labor_b1 | 會計年度:112 | 2. 使用者: 注 | 共儀真 使用 | 單位:10210 |     |        | _        |         |
|----------------------------------|------------|----------|-----------|--------|----------|-----|--------|----------|---------|
| 查詢 異動 新增                         | 刪除 取       | 消 存檔     | 送審科目      | 興動 列印  | 另存新檔     | 離開  | 校外人士   | 給付人員     | 上一筆 下一筆 |
| <b>單位</b> 10210生活輔導組<br>申請單 投保明細 |            |          | ~ 學       | 年度 112 | ~        |     | 2      | 1        |         |
| 申請日期 申請序號                        | 申請單位       | 加/退保     | 學年度       | 單位     | 會計科目     | 科目所 | 多號   狀 | 態        |         |
| 1121017 001                      | 10210      | 加保       | 112       | 10210  | 5142C10  | 001 | 通道     | <u>時</u> |         |

勞保加保者若為校外人士,需完成下列二步驟方可投保。

- 1.至「給付人員」,按新增→輸入身分證字號、戶籍住址、金融機構編號(700)、局(行)號、帳號, 新增完成後存檔。
- 2.至「校外人士」,按新增→輸入身分證字號、出生年月日(需為民國年)、國籍、性別, 新增完成後存檔。

| ■ 投保人員對校外人員加設相關資料 會計年度:112 使用者:洪儀真 使用單位:10210                               | ×             |
|-----------------------------------------------------------------------------|---------------|
| 查詢 異動 新增 刪除 <b>取消 存檔</b> 送審 申請結素 列印 另存新檔 <b>離開</b>                          | 上一筆下一筆 筆數:    |
| 查询條件區     「新增校外人士投保資料時,請先至給付       身分證字號     *出生年月日為民國年月日*       查询结果     * | 員建立基本資料,查有資料時 |
| 多份字號 出生年月日 國籍 性別 異動者 異動時間                                                   | 1             |
| ▲國人 ✓ 男 洪儀真 10/17/23:                                                       |               |
|                                                                             |               |

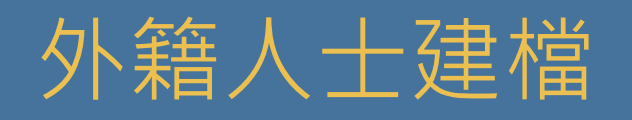

| 查詢 異動       | 新增 刪除 |       |       |        |                  |           |                                              |            | 1         |
|-------------|-------|-------|-------|--------|------------------|-----------|----------------------------------------------|------------|-----------|
| 查询修件区       |       | 取)府 1 | 存檔 送審 | 申請結案列日 | 「」<br>另存新檔<br>離員 | 뤽         | 上-                                           | 筆 下一筆      | 筆數:       |
| st of the t |       |       |       | 「螢—:   | 次新增給工作證明         | \$.請先至給付人 | 昌確認F                                         | 「有資料,再做    | -<br>⊈tn, |
| 發文文號        |       |       |       | 70     |                  |           | (9-(9-4-4-4-6-6-6-6-6-6-6-6-6-6-6-6-6-6-6-6- | 112211 112 | 3 // 1    |
| 統一證號 L9     |       |       |       |        |                  |           |                                              |            |           |
| 資料異動區       |       |       |       |        |                  |           |                                              |            |           |
| 統一證號        |       |       | 盧     |        |                  |           |                                              |            |           |
| 護照號         |       |       |       |        |                  |           |                                              |            |           |
| 發文文號        |       |       |       |        |                  |           |                                              |            |           |
| 發文日期        |       |       |       |        |                  |           |                                              |            |           |
| 有效日期_開始     |       |       |       |        |                  |           |                                              |            |           |
| 有效日期_结束     |       |       |       |        |                  |           |                                              |            |           |
| 狀態          |       |       |       |        |                  |           |                                              |            |           |

### ※注意事項:

請於聘用外籍人士前,先向其收取工作證(函文),並送繳至生輔組備查。

# 聘僱外籍人士需知

#### 資格規範

來臺正式入學修習科、系、所課程之僑生、港澳生及外國留學生,入學後即可向機關申請,惟來臺學 習語言課程之外國留學生,則須修業6個月以上,方可提出申請。

参考法條:「就業服務法」第50條及「雇主聘僱外國人許可及管理辦法」第50條至第55條規定。

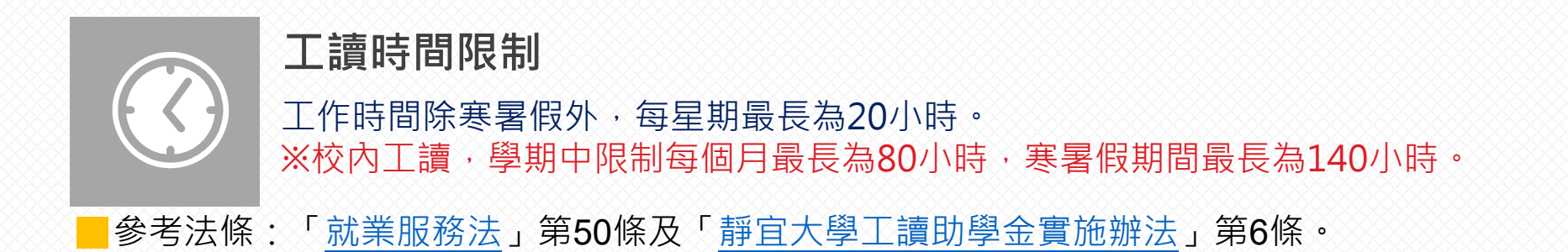

#### 校內工讀注意事項

須提供以下資料至生活輔導組備查。

(1)居留證、(2)經勞動部核定符合效期內之工作函、(3)個人郵局存摺封面影本。

# 勞保費用請款作業

### ◆ 路徑: 會總系統→

【請款作業】請款→給付-人員→轉帳

【請款作業】核銷→保費核銷附印領清冊

### ※注意事項:

(1) 校内工讀費會科(5142C10) 採統一核銷,故各單位無需自行核銷勞保費用。

(2)非校内工讀費會科之核銷,請依其規定作業。

(3)於系統内請領投保人員之工讀費(薪資)後,系統將會自動結算該人員之自付額,並產生雇主負擔的 保費,請記得需同步再至保費核銷之項目下作業。

(4)工讀費(薪資)請領時需產生2份單據

1.支出憑證黏存單及2.勞保費核銷所產生之預支核銷憑證黏存單,需置同一卷宗送件至會計室。

(5)配合勞保資料轉檔,欲需核銷特定日之工讀費(薪資),請於隔日後再作業。 如:核銷10/11之薪資,請於10/12後再至系統key單,避免未產生勞保費之困擾。

# 勞保費查詢方式

### ◆ 路徑: 會總系統→其他記錄→勞退投保→

# 【勞保加保金額查詢】分別查詢學生每日的保費明細。

| 各單位每月   | 產生勞退提維   | 散資料   | 會計年    | 度:112 | 使用者:    | 洪儀真 | 使用    | 單位:1021( | D   |      |                               |                               |                          |         |
|---------|----------|-------|--------|-------|---------|-----|-------|----------|-----|------|-------------------------------|-------------------------------|--------------------------|---------|
| 位名稱     | 101B0-綜1 | 合業務維  | $\sim$ | 年月:   | 11210   |     |       | 查詢       | 另存  | 新檔   | 離開                            |                               |                          |         |
| 個人統計    | 預算科      | 目     |        |       |         |     |       |          |     |      |                               |                               |                          |         |
| 證號      | L2       |       |        | 查詢    |         |     |       |          |     | 如 有二 | 【 <mark>個單位以</mark><br>沒有產生自付 | 上 <mark>幫同一個</mark><br>與勞雇,冾分 | 人投保,<br>(<br>  # :11213. | 當日會照金額平 |
| 申請日期    | 日期序號     | 申請單位  | Ż      | 姓名    | 投保日期    | 年度  | 單位    | 會計科目     | 序號  | 金額   | 投保級距                          | 勞保-自付 <mark>勞</mark>          | 等保-雇主                    | 登退-雇主提總 |
| 1120926 | 001      | 101B0 | 吳      |       | 1121003 | 112 | 101B0 | 5142C10  | 001 | 352  | 11100                         | 9                             | 33                       | 22      |
| 小計:     |          |       |        |       |         |     |       |          |     |      |                               | 9                             | 33                       | 22      |
| 1120926 | 001      | 101B0 | 張      |       | 1121006 | 112 | 101B0 | 5142C10  | 001 | 176  | 11100                         | 9                             | 33                       | 12      |
| 1121011 | 001      | 101B0 | 張      |       | 1121013 | 112 | 101B0 | 5142C10  | 001 | 176  | 11100                         | 9                             | 33                       | 12      |
| 小計:     |          |       |        |       |         |     |       |          |     |      |                               | 18                            | 66                       | 24      |
| 1120926 | 001      | 101B0 | \$Z    |       | 1121005 | 112 | 101B0 | 5142C10  | 001 | 352  | 11100                         | 9                             | 33                       | 22      |
| 1121011 | 001      | 101B0 | 影君     |       | 1121012 | 112 | 101B0 | 5142C10  | 001 | 352  | 11100                         | 9                             | 33                       | 22      |
| 小計:     |          |       |        |       |         |     |       |          |     |      |                               | 18                            | 66                       | 44      |
| 合計:     |          |       |        |       |         |     |       |          |     |      |                               | 45                            | 165                      | 90      |

# 勞保費查詢方式

## ◆ 請記得:會總系統→其他記錄→勞退投保→

【各單位勞保統計簡表-預算科目】查詢指定會計科目在當月的保費總額。

|   | 每月勞過 | 國投保提總 | 數簡表-預算科目 | 會計年度     | : 112 | 使用者:洪儀真 | 使用單位 | 位:10210  |        |         |         |          |
|---|------|-------|----------|----------|-------|---------|------|----------|--------|---------|---------|----------|
| 1 | 年月:  | 1121  | 0 預算科目 1 | 12       | 101B0 | 5142C10 |      | 投保者身分 全部 | ~      | 查詢      | 另存新檔    | 離開       |
|   |      |       |          |          |       |         |      |          |        |         |         |          |
| Ĵ | 預算科目 | 目明細   | 預算科目合計   |          |       |         |      |          |        |         |         |          |
|   |      |       | Ltl. Art | <u> </u> |       |         | H-B- |          | ww.100 | ** /4 = |         | 4H /H -f |
|   |      |       | 姓名       | 牛皮       | 単位    | 曾計科日    | 序號   | 母日給付金額合計 | 勞保-目付  | 労保-雇王   | 労退-雇王提繳 | 按1保者     |
|   | A1   | 6     | 吳        | 112      | 101B0 | 5142C10 | 001  | 352      | 9      | 33      | 22      |          |
|   | L2   | )     | 張        | 112      | 101B0 | 5142C10 | 001  | 352      | 18     | 66      | 24      |          |
|   | L2:  | ō     | 紀        | 112      | 101B0 | 5142C10 | 001  | 704      | 18     | 66      | 44      |          |
|   |      |       |          |          |       |         | 合計:  | 1408     | 45     | 165     | 90      |          |

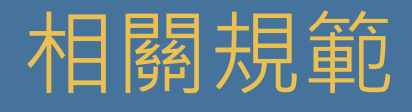

# ◆ 路徑:校首頁→行政單位→學生事務處→生活輔導組→主題網站→ 獎助生暨學生兼任助理→相關業務

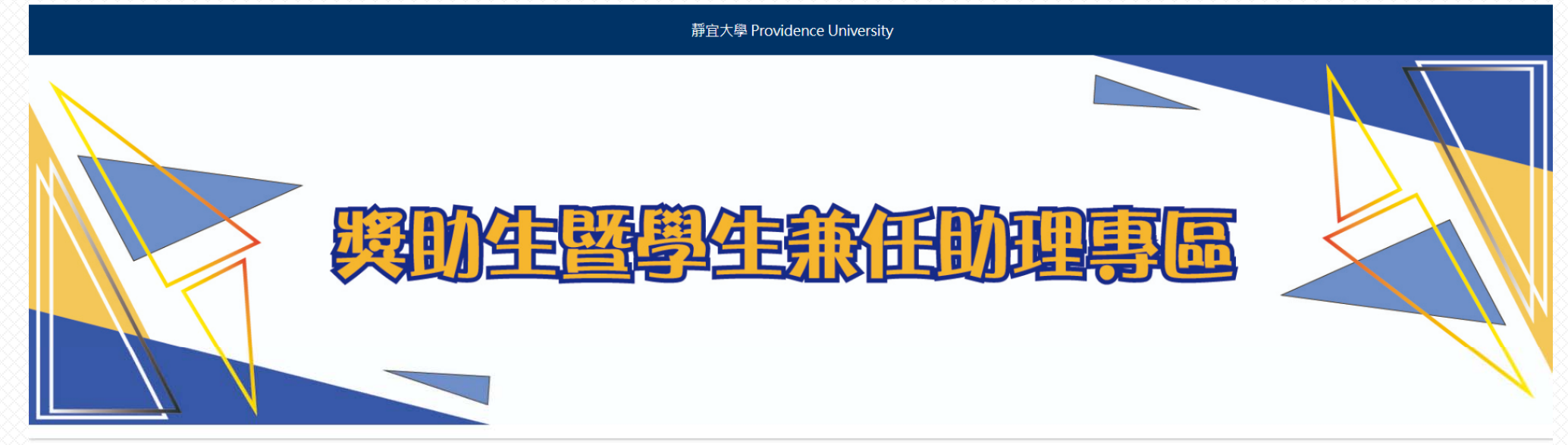

| 章則法規   | 相關業務                                             |
|--------|--------------------------------------------------|
| 本校規劃措施 |                                                  |
| 相關業務   | > 【自112年1月1日開始起適用】月投保-日投保(時薪176)計算對照表            |
| 相關表單   | > 【自111年5月1日開始起適用】月投保-日投保(時薪168)計算對照表            |
| 網站連結   | > 【自111年1月1日開始,適用至111年4月30日止】月投保-日投保(時薪168)計算對照表 |
| 意見回饋   | > 月投保-日投保(時薪160)計算對照表(110年1月1日-12月31日)           |

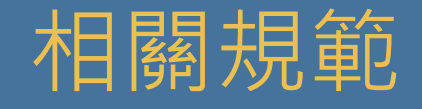

- (1)出勤管制(簽到)表:依勞動部規定,需由聘用單位自行保存5年,逾5年後 始得銷毀。
- (2)出勤管制(簽到)表需與投保資料相符,若有異動,需同步修正。
- (3)簽到退時間,不得以整點簽到退,請填寫至分。
- (4)依照勞基法之規定每工作4小時後,需休息30分鐘; 每天工讀時數上限僅為8小時。
- (5)若未能及時取消當日加保,請向學生說明原由,避免造成糾紛。

(6)自113年1月1日起,每小時基本薪資為183元。

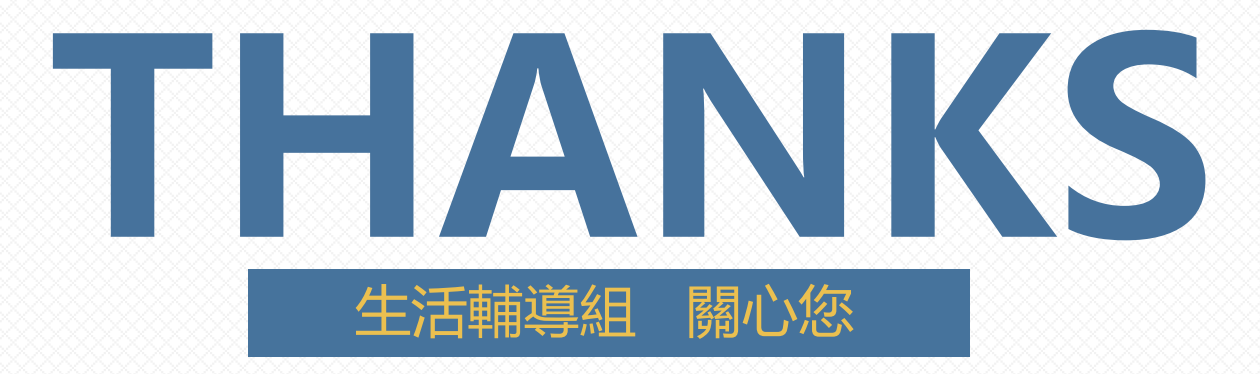